# GlobeOMS Routify – instrukcja instalacji

Wersja 1.0

#### Uwagi wstępne

- 1. Aplikacja GlobeOMS Routify nie jest publicznie dostępna w Sklepie Play. Aby uzyskać do niej dostęp należy skontaktować się z Działem Pomocy Technicznej GlobeOMS (support@globeoms.pl), którzy przedstawi dalsze kroki działania.
- 2. Korzystanie z aplikacji niezgodnie z warunkami licencji może wiązać się z odpowiedzialnością prawną.
- 3. Do korzystania z aplikacji wymagany jest smartfon z systemem Android w wersji co najmniej 8.

#### Instrukcja instalacji aplikacji

1. Odnajdujemy na telefonie aplikację "Sklep Play"

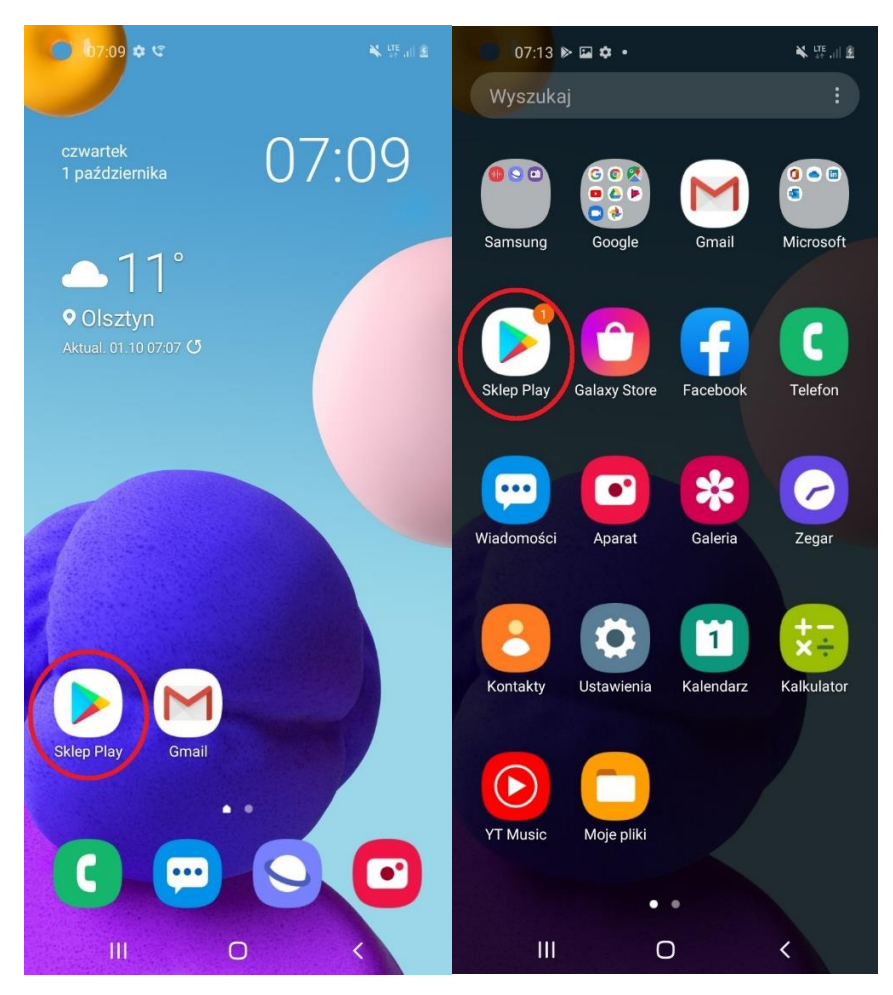

- 2. Jeśli zobaczymy komunikat o potrzebie zalogowania:
- 2.3. Następnie podajemy hasło i klikamy "Dalej"

₩ 開計畫

Ď.

9 0

0

Ρ

L

×

Idź .

💐 🗤 🔐 🗿

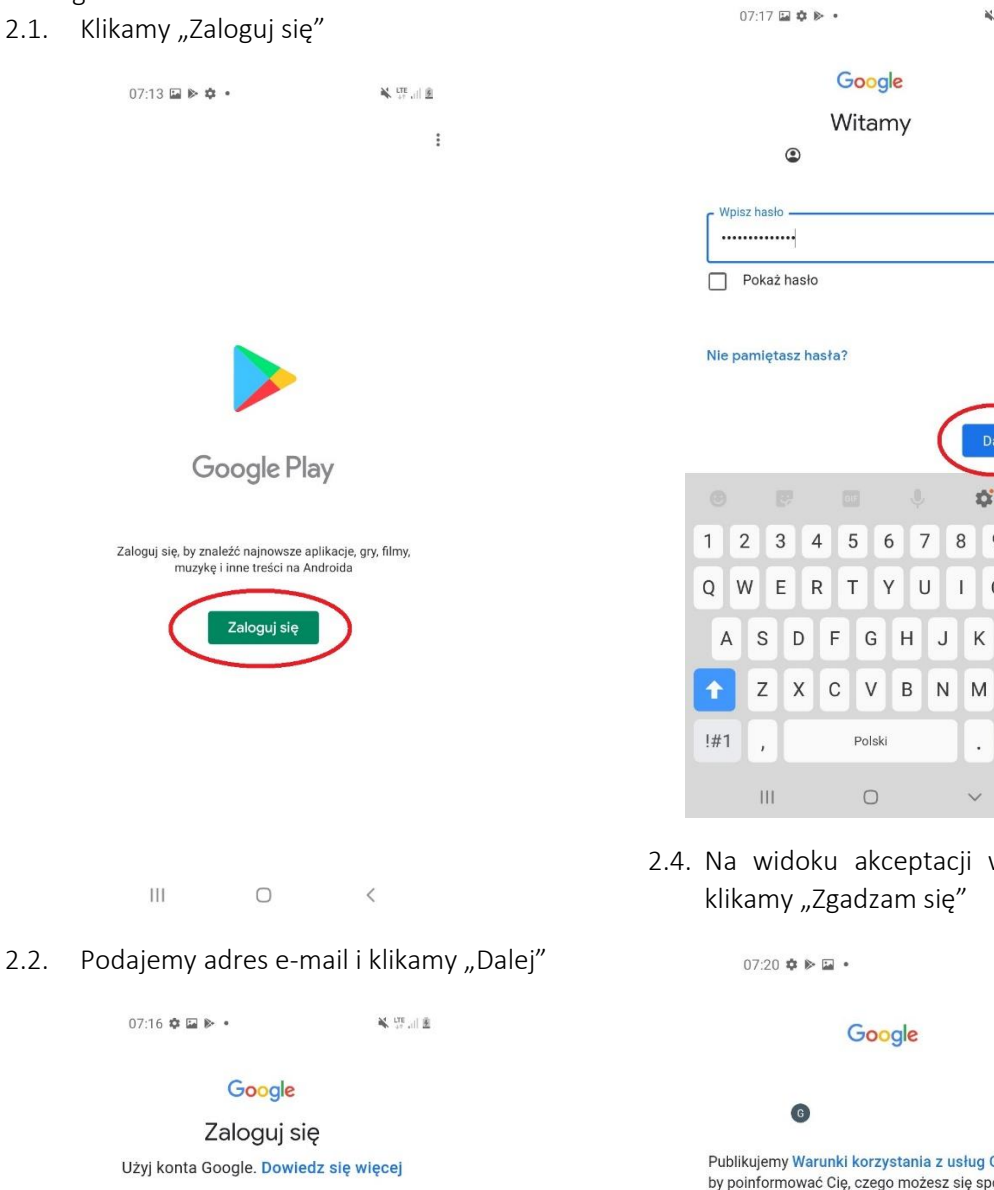

2.4. Na widoku akceptacji warunków licencji, klikamy "Zgadzam się"

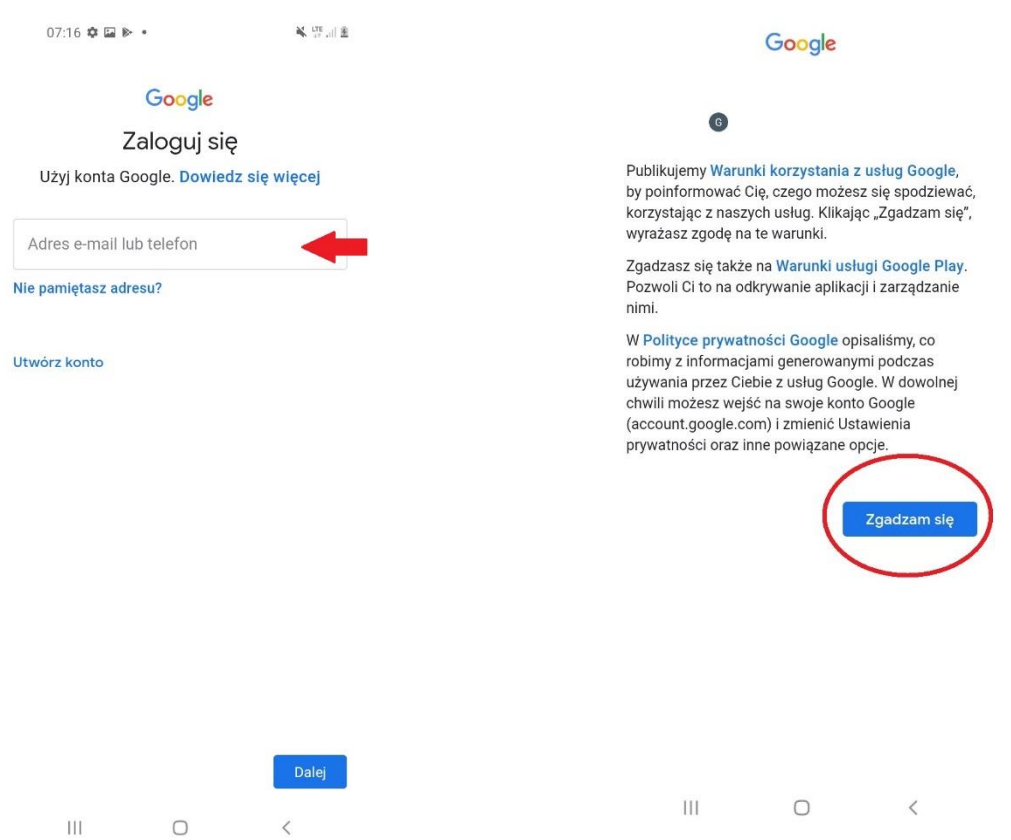

2.5. Na widoku "Usługi Google" klikamy "Więcej" na dole ekranu

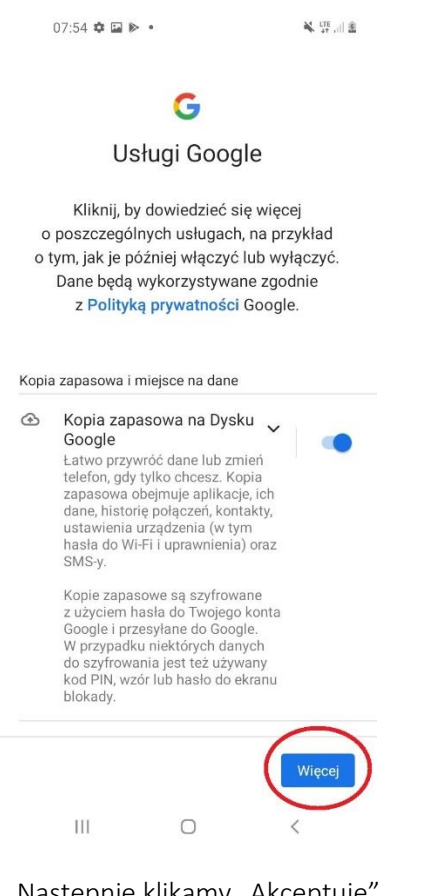

2.6. Następnie klikamy "Akceptuję"

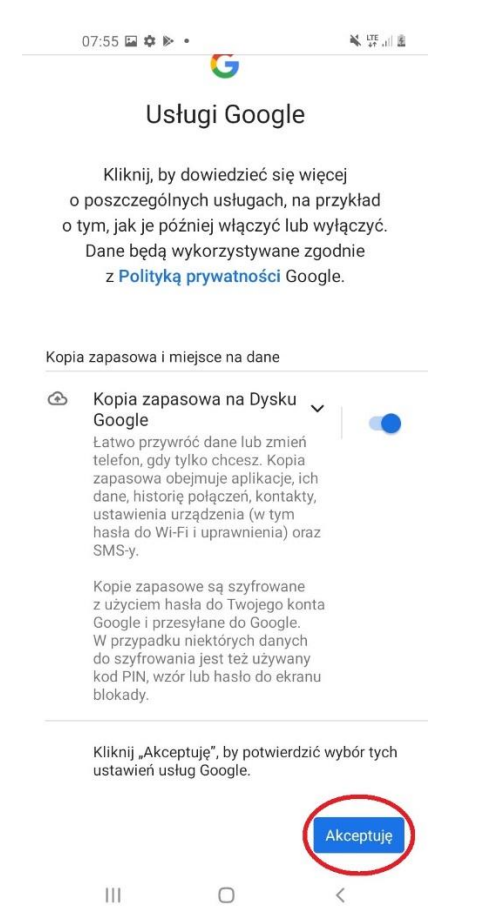

2.7. Po zalogowaniu klikamy w "Szukaj aplikacji i gier"

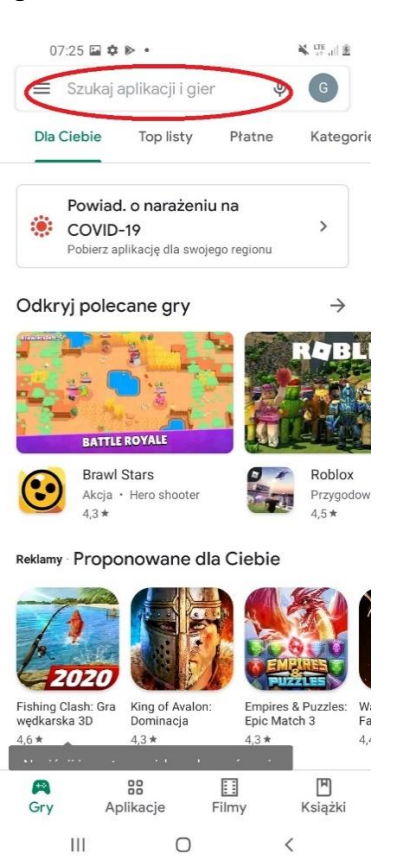

2.8. Następnie wpisujemy "GlobeOMS Routify" i wybieramy pozycję z listy

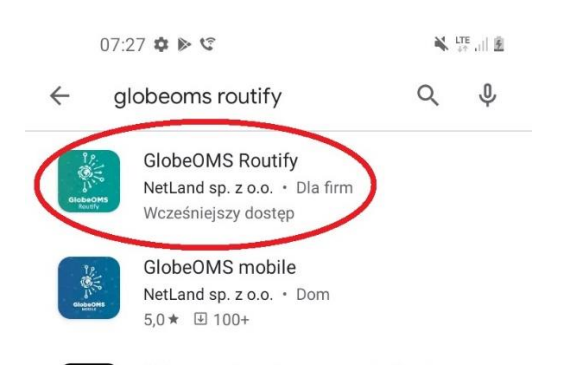

**Uwaga!** Jeśli aplikacja nie jest widoczna na liście, należy skontaktować się z Działem Pomocy Technicznej GlobeOMS (support@globeoms.pl)

Strona 3 z 7

2.9. Klikamy "Zainstaluj"

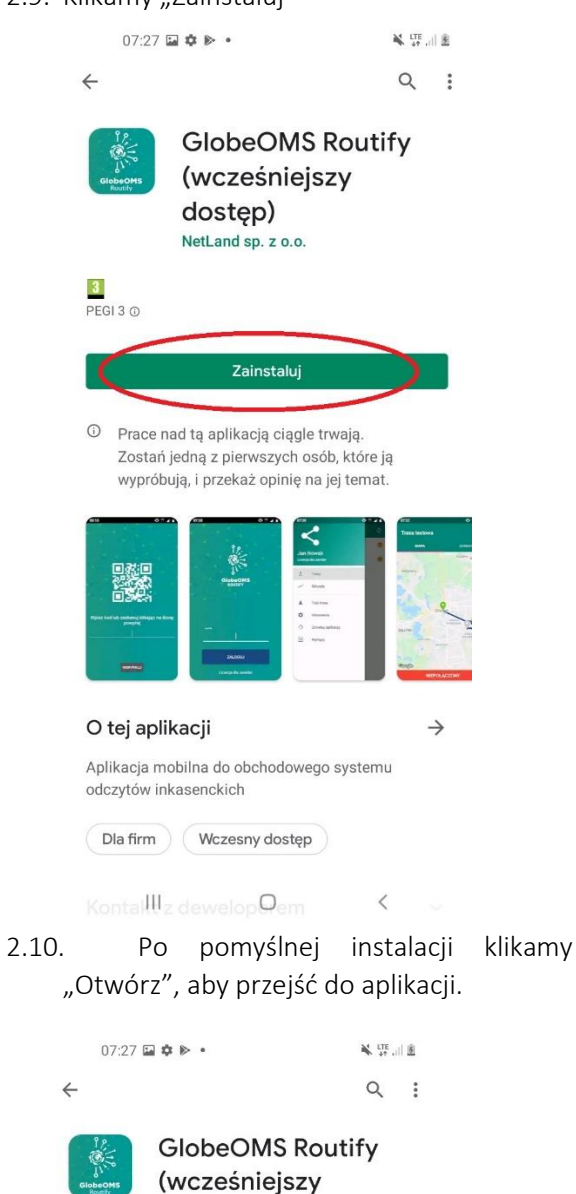

NetLand sp. z o.o.

Picit a O

Cainstaluj

O

Prace nad ta aplikacja ciągle trwajł.

O

Prace nad ta aplikacja ciągle trwajł.

O

Prace nad ta aplikacja ciągle trwajł.

O

Prace nad ta aplikacja ciągle trwajł.

O

Prace nad ta aplikacja ciągle trwajł.

O

Prace nad ta aplikacja ciągle trwajł.

O

Prace nad ta aplikacja ciągle trwajł.

Prace nad ta aplikacja ciągle trwajł.

Prace nad ta aplikacja ciągle trwajł.

Prace nad ta aplikacja ciągle trwajł.

Prace nad ta aplikacja ciągle trwajł.

Prace nad ta aplikacja ciągle trwajł.

Prace nad ta aplikacja ciągle trwajł.

Prace nad ta aplikacja ciągle trwajł.

Prace nad ta aplikacja trwajł.

Prace nad ta aplikacja trwajł.

Prace nad ta aplikacja trwajł.

Prace nad ta aplikacja trwajł.

Prace nad ta aplikacja trwajł.

Prace nad ta aplikacja trwajł.

Prace nad ta aplikacja trwajł.

Prace nad ta aplikacja trwajł.

</tr

dostęp)

KontallIIz dewelopQem <

2.11. Wówczas pokazane zostanie następujące okno, w którym należy zeskanować QR code z systemu GlobeOMS. Dalszą część postępowania z aplikacją opisano w instrukcji aplikacji GlobeOMS Routify.

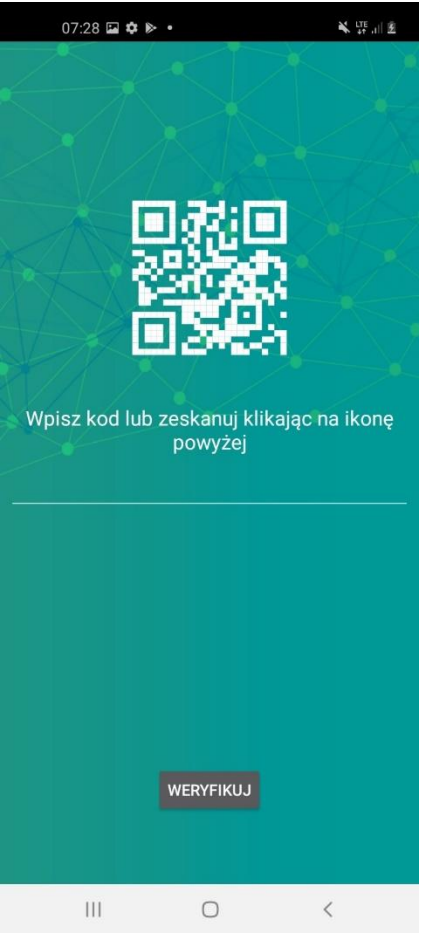

#### Parowanie z głowicą APT-VERTI-1

Do zbierania odczytów za pomocą aplikacji GlobeOMS Routify należy sparować głowicę z telefonem. Parowanie wymagane jest tylko przy pierwszym korzystaniu z aplikacji, po sparowaniu telefon zapamięta głowicę i wówczas należy tylko ją wybrać z listy urządzeń w aplikacji GlobeOMS Routify.

- 1. Otwieramy aplikację "GlobeOMS Routify".
- 2. Wprowadzamy PIN inkasenta i klikamy "Zaloguj"

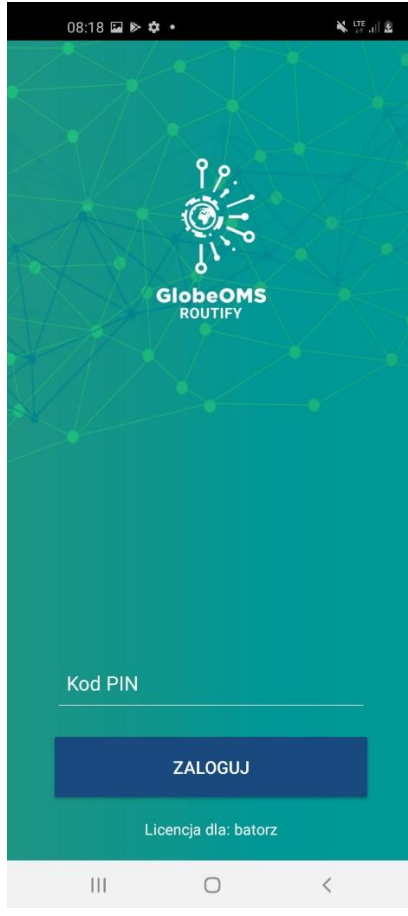

3. Wybieramy dowolną trasę z listy.

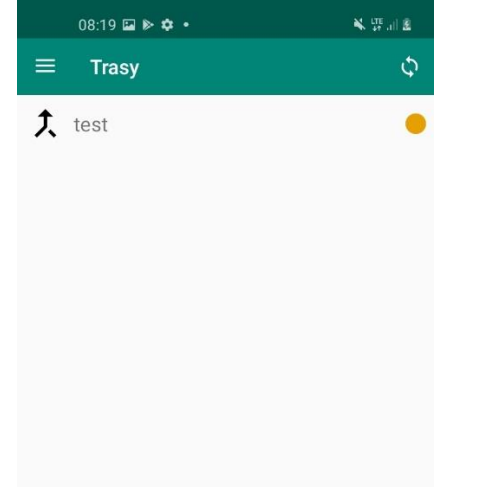

4. Uruchamiamy głowicę (niebieska dioda powinna migać).

5. Klikamy na ikonę Bluetooth w prawym górnym rogu

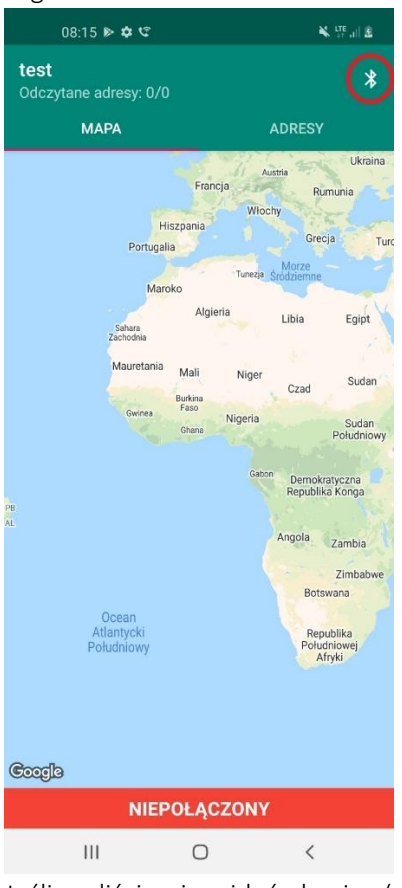

 Jeśli na liście nie widać głowicy (nazwa: "VERTI-<numer>"), należy kliknąć "Sparuj nowe urządzenie"

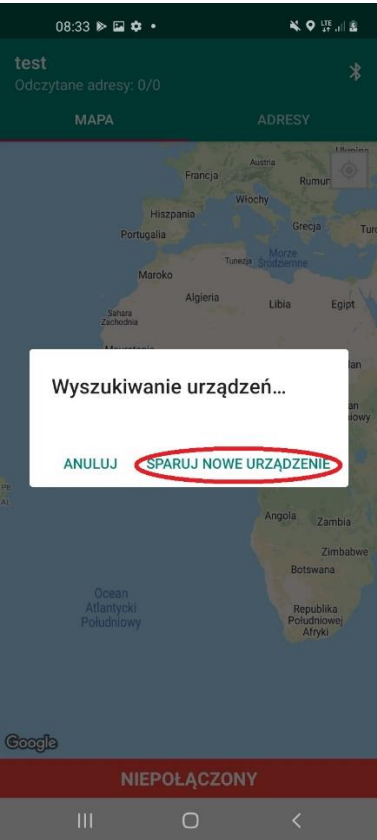

 Zostaniemy przeniesieni do ustawień Bluetooth telefonu, gdzie na liście powinna pojawić się głowica do sparowania. Wybieramy głowicę z listy.

|                                                                                                    | 08:16 🖬 🕪 🏟 🔹    | N LTE .ill B |   |
|----------------------------------------------------------------------------------------------------|------------------|--------------|---|
| <                                                                                                    | Blueto Zatrzymaj | Zaawansowane | • |
| Wł                                                                                                    | ączony           | 0            |   |
| Upewnij się, że urządzenie, z którym chcesz<br>nawiązać połączenie, jest w trybie wiązania.<br>Telefon (Galaxy A21s) jest obecnie widoczny<br>dla urządzeń w pobliżu. |                  |              |   |
| Dos                                                                                                    | tępne urządzenia |              |   |
| 9                                                                                                    | VERTI 1315       |              |   |
| L                                                                                                    |                  |              |   |
| Ŀ                                                                                                    |                  |              |   |
|                                                                                                    |                  |              |   |

**Uwaga!** Jeśli głowica nie pojawia się na liście należy sprawdzić, czy w telefonie jest włączony Bluetooth oraz lokalizacja, a także czy miga niebieska dioda na głowicy). W ustawieniach Bluetooth telefonu należy ponowić próbę wyszukania głowicy za pomocą przycisku "Skanuj" na górze ekranu.

8. Wpisujemy kod PIN do połączenia z głowicą (domyślnie: 0000) i klikamy "OK"

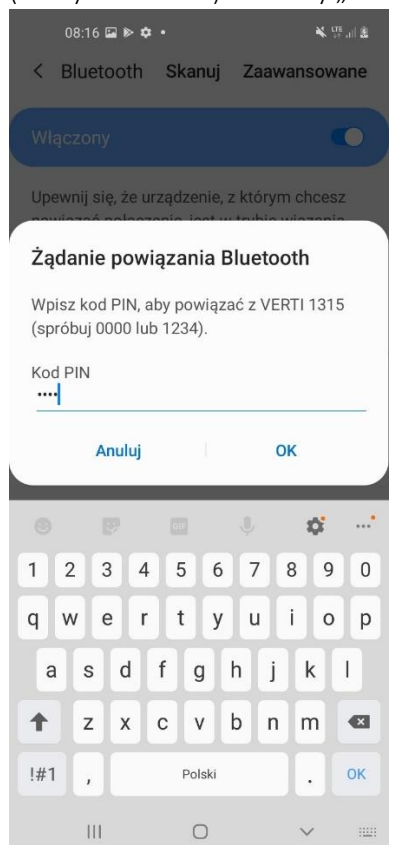

 Po pomyślnym połączeniu zobaczymy głowicę w sekcji "Połączone urządzenia"

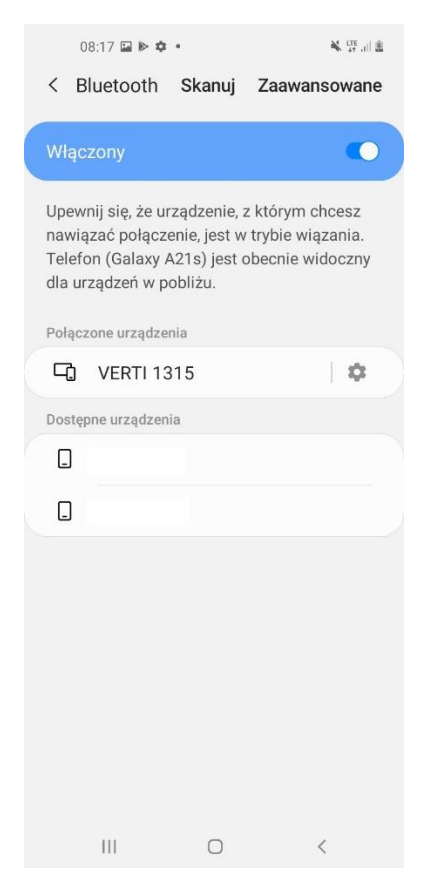

10. Przyciskiem wstecz na telefonie możemy wrócić do aplikacji i głowica powinna pojawić się na liście.

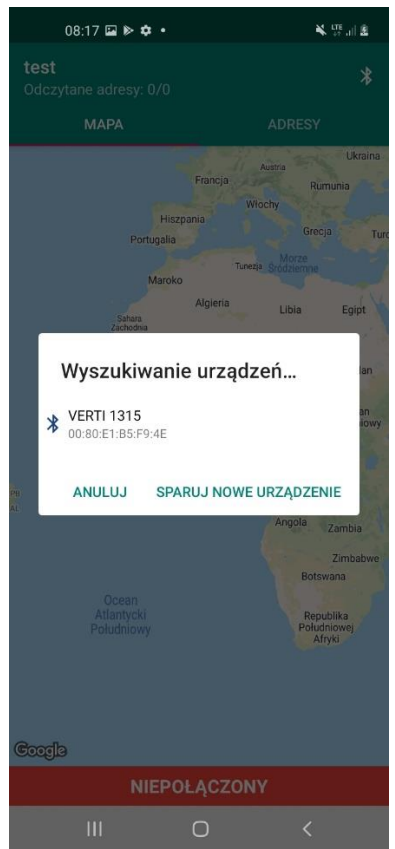

# NetLand sp. z o.o.

10-683 Olsztyn, ul. Władysława Trylińskiego 16 PL +48 89 612 07 30 | FAX +48 89 612 07 31 netland@netland.com.pl

#### Dział Pomocy Technicznej GlobeOMS

PL +48 510 994 746 | support@globeoms.pl